### Supported Hardware/Software Configurations

The table below describes which Parallel Nsight components are available/supported in each hardware configuration.

| Hardware Configurations | Single                                                  | Single Machine,   | Single Machine,            | Two machines,<br>Connected over TCP/IP network |                  |
|-------------------------|---------------------------------------------------------|-------------------|----------------------------|------------------------------------------------|------------------|
|                         | Machine,                                                | Multiple GPUs     | SLI MultiOS                |                                                |                  |
|                         | Single GPU                                              |                   |                            | Host                                           | Target           |
| Parallel Nsight Tools   |                                                         |                   |                            |                                                |                  |
| CUDA C Source Debugger  | No                                                      | Yes               | Yes                        | Yes                                            |                  |
| D3D Shader Debugger     | No                                                      | No                | Yes                        | Yes                                            |                  |
| D3D Graphics Inspector  | Yes                                                     | Yes               | Yes                        | Yes                                            |                  |
| Analyzer                | Yes                                                     | Yes               | Yes                        | Yes                                            |                  |
| Requirements            |                                                         |                   |                            |                                                |                  |
| Operating Systems       | Windows 7, Windows Vista SP1, or Windows Server 2008 R2 |                   |                            |                                                |                  |
|                         | 32 and 64-bit flavors both supported                    |                   |                            |                                                |                  |
| .NET                    | .NET framework 3.5 with Service Pack 1                  |                   |                            |                                                |                  |
| Visual Studio           | Visual Studio 2008 Standard or better, with Visual      |                   |                            | Host: Visual Studio                            | Target: No       |
|                         | Studio Service Pack 1                                   |                   | 2008 Standard or           | Visual Studio                                  |                  |
|                         |                                                         |                   | better, with <u>Visual</u> | requirement                                    |                  |
|                         |                                                         |                   |                            | Studio Service Pack 1                          |                  |
| GPU Required            | GeForce: 9                                              | Two (2) or more   | Two (2) Quadro             | Any DirectX 10                                 | GeForce: 9       |
|                         | series or                                               | GPUS, with at     | 3800, 4800, 5800           | capable GPU                                    | series or better |
|                         | better                                                  | least one:        | GPUs                       |                                                | Quadro: 3800,    |
|                         | Quadro:                                                 | GeForce: 9 series |                            |                                                | 4800, 5800       |
|                         | 3800, 4800,                                             | or better         |                            |                                                | Tesla:           |
|                         | 5800                                                    | Quadro: 3800,     |                            |                                                | C1060/S1070      |
|                         | Tesla:                                                  | 4800, 5800        |                            |                                                | C2050/2070       |
|                         | C1060/S1070                                             | Tesla:            |                            |                                                |                  |
|                         | C2050/2070                                              | C1060/S1070       |                            |                                                |                  |
|                         |                                                         | C2050/2070        |                            |                                                |                  |

- A full list of supported GPUs is located in the Knowledge Base on the Support site: <u>http://nsight.nvidia.com/ics/support/default.asp?deptID=4639</u>
- Optional Components: Optional: <u>CUDA SDK</u>, DirectX SDK (<u>Mar 2009</u> or <u>Aug 2009</u>)

## Downloading and Installing Parallel Nsight 1.0

- 1. Go to http://developer.nvidia.com/parallelnsight
- 2. Click on the **Downloads** page.
- 3. Download a host installer. You will install this installer on the machine that has Visual Studio on it.
- 4. Download a **monitor installer**. The monitor is the debug 'server' you will connect to, either on another machine or on your existing machine.
- 5. Download the **258.96 driver** required by Parallel Nsight 1.0 from that page or from NVIDIA.com.
- 6. Install the driver on the 'target' machine but do not reboot.
- 7. Install the Parallel Nsight Monitor installer on the same 'target' machine in Step 4, where you will run your application.
- 8. Install the Parallel Nsight Host on the 'host' machine, where Visual Studio 2008 SP1 is installed.
- 9. Read the release notes by choosing Start | All Programs | NVIDIA Parallel Nsight 1.0 | Release Notes
- 10. **Open the User Guide** by choosing Start | All Programs | NVIDIA Parallel Nsight 1.0 | User Guide. This contains documentation and walkthroughs for the product.

## Changes in the 1.0.10200 (July 2010) build

Bug fixes throughout the product.

### Changes in the 1.0.10172 (June 2010 RC) build

#### CUDA C Debugger

- Improved source code stepping
- Mapped buffers now display correctly in the debugger
- Other bug fixes to shader source debugging, especially on GF100 based GPUs
- HLSL Shader Debugger
  - Bug fixes to shader source debugging, especially on GF100 based GPUs
- Graphics Inspector
  - Synchronization improvements between the HUD and the host.
  - Unsupported DXGI formats are now handled gracefully.
  - Other minor bug fixes to DirectX 10 and DirectX 11 API debugging
- See the Release Notes for more detailed information and known issues.

# Changes in the 1.0.10161 (June 2010 Beta) build

- CUDA C Debugger
  - CUDA C debugger now supports Fermi-based cards (GTX480, GTX470)
  - Support for CUDA Toolkit 3.0 and 3.1
  - Support for debugging kernels that contain texref instructions
  - Improved stability when debugging large, complex kernels
- Graphics Inspector
  - Full support for Fermi-based cards (GTX480, GTX470)
  - Full support for Direct3D 11 and Direct3D 10.1 applications.
  - Improvements to the Frame Profiler
  - Pixel History support when viewing Render Targets
  - Improved compatibility with multithreaded applications
- Analyzer
  - Support for GeForce GTX480 and GTX470 cards.
  - Supports tracing OpenCL 1.0 applications, including API calls, memory transfers and GPU workloads.
  - Improved accuracy between GPU and CPU times on the timeline.
- All components
  - Large number of stability and compatibility fixes.
  - Numerous other improvements and bug fixes throughout the product.

# Changes in the 1.0.10083.2 (March 2010 Beta) build

- Extended the expiration date of the build to June 9<sup>th</sup>, 2010.
- Fixed crash bugs seen when debugging DirectX 10 applications.
- Other minor stability improvements and bug fixes.

# Changes in the 1.0.10013 (January 2010 Beta) build

- Fixed bug on some non-English operating systems, when opening the Nsight User Properties window would throw an exception.
- Other minor stability improvements and bug fixes

## **Other Notes**

- **Samples:** Parallel Nsight ships with samples located (by default) in C:\ProgramData\NVIDIA Parallel Nsight 1.0.
- **Documentation:** Parallel Nsight includes a User Guide located on your machine (after installation) at Start | All Programs | NVIDIA Parallel Nsight 1.0 | User Guide.
- Release Notes: Choose Start | All Programs | NVIDIA Parallel Nsight 1.0 | Release Notes to view the full release notes.
- **Note:** If using Vista, you can check if you have Service Pack 1 installed by opening the Control Panel, clicking on the System icon, and looking for the words "Service Pack 1" in the "Windows edition" section.

- **Note:** Installer: Some commands are executed that bring up the command prompt during installation.